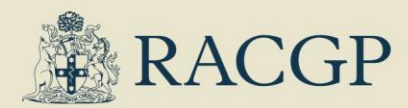

# New look gplearning

## for the Australian General Practice Training (AGPT) Program

# A new look for *gplearning* in 2024 for learners associated with GP training

We are excited to launch new functionality in *gplearning* on 22 January 2024 with curated content for AGPT registrars, supervisors, external clinical teaching visitors and medical educators as well as easier links to the RACGP curriculum and syllabus e-learning content. These changes are additions to the interface and are visible only if you are linked to the AGPT training program.

You will still have all the functions of other RACGP members, but we have added a few extras to enhance and simplify your learning experience.

The changes have been guided by 3 philosophies:

- 1. The RACGP curriculum and syllabus should be the guiding force behind the structure of learning and development for GP registrars.
- 2. The learning journey for GPs is a continuum, and we require different resources and materials depending on the stage of that journey.
- 3. Stuff should be easy to find!

#### The learner journeys

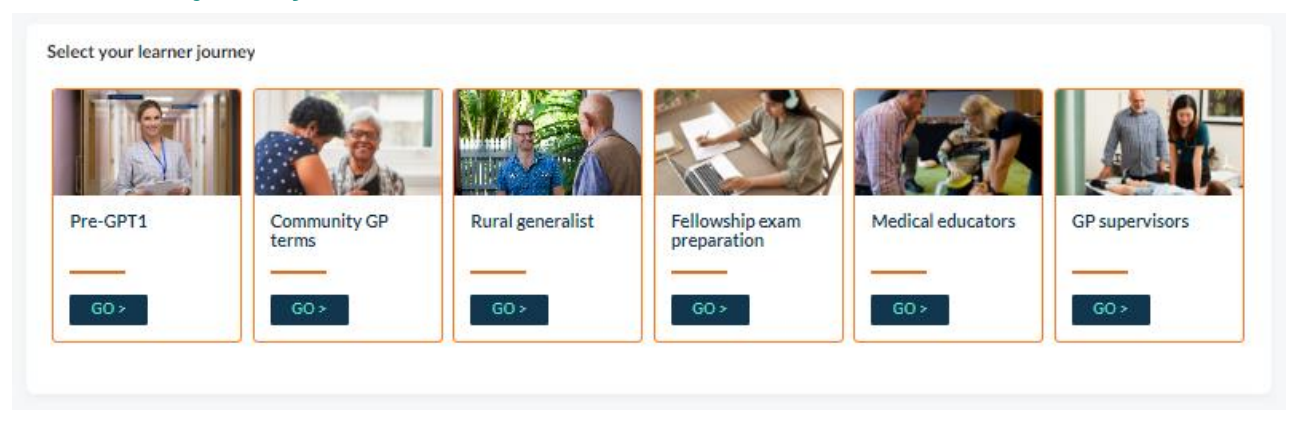

After you log into *gplearning* – you will notice six learner journey tiles at the top of the LMS dashboard. For a collection of useful resources, select a tile that applies to your current stage of the learning journey in general practice.

Each of the tiles will take you to a course enrolment page where you can self-enrol and check out the content. The learner journey courses contain curated content guided by a number of teams within GP training. We hope that these

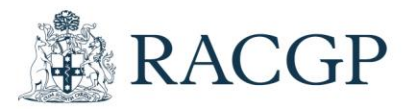

courses become a collaborative space. They are a work in progress and will evolve with the help of your suggestions and feedback.

If you enrol in any of the learner journey courses, it will appear in the 'Training Related' or 'All' tab of the 'Courses I'm enrolled in' section. Below is a screenshot of what the 'Training Related' tab would look like if you were enrolled in all the learner journey courses.

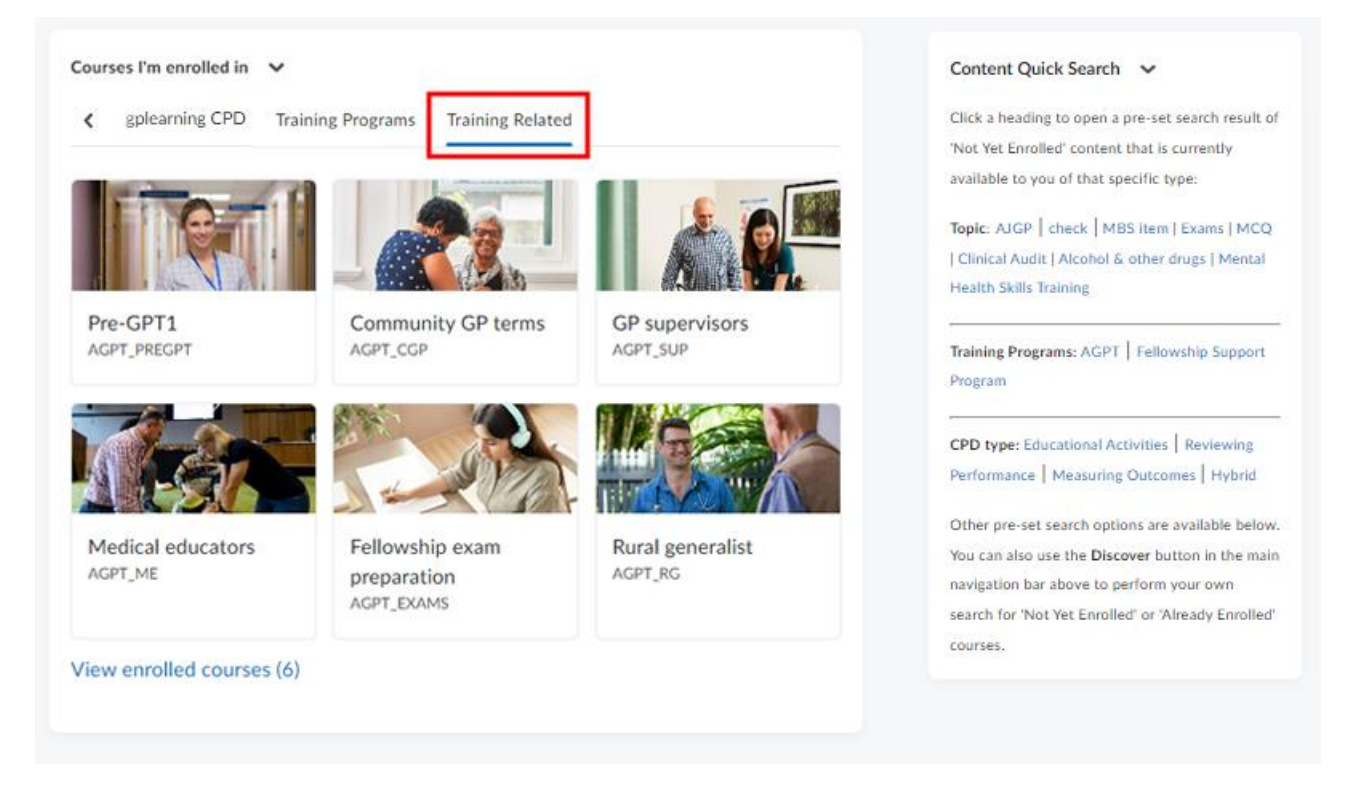

### **Content Quick Search**

The 'Content Quick Search' widget (visible on the right of the above screenshot) remains the same as a feature where you can quickly see resources and topics of interest that are linked to specific training program materials; or you can search content by CPD type.

#### The curriculum and syllabus for GP training

As you advance down the home page you will find a familiar interface. We have added core and contextual unit buttons that resemble the RACGP curriculum and syllabus website. Please refer to screenshot on the next page.

When you click on any of these buttons, you will be taken to a pre-set search list of gplearning courses that are:

- specifically recommended in the RACGP curriculum and syllabus
- developed by GP training (and the former regional training organisations) for GP registrars and mapped to the curriculum and syllabus.

Please note that by default the core and contextual unit buttons will show only courses that you are Not Yet Enrolled in. However, you can change the drop-down menu on the Discover page to see the Already Enrolled courses.

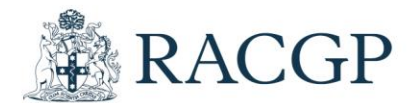

#### Core units learning resources

Click the tiles below to show pre-set search results for content recommended in the RACGP curriculum and syllabus core units as well as additional content relevant to GP training.

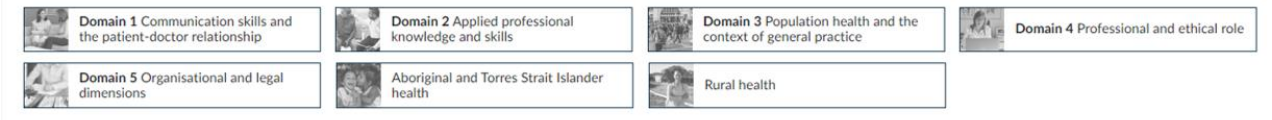

#### Contextual units learning resources

Click the tiles below to show pre-set search results for content recommended in the RACGP curriculum and syllabus contextual units as well as additional content relevant to GP training.

| Abuse and violence                 | Addiction medicine                        | Cardiovascular health        | Child and youth health         |
|------------------------------------|-------------------------------------------|------------------------------|--------------------------------|
| Dermatological presentations       | Disability care                           | Disaster health              | Doctors' health                |
| Ear, nose, throat and oral health  | Education in general practice             | Emergency medicine           | Endocrine and metabolic health |
| Eye presentations                  | Gastrointestinal health                   | Haematological presentations | Infectious diseases            |
| Integrative medicine               | Justice system health                     | Kidney and urinary health    | Men's health                   |
| Mental health                      | Migrant, refugee and asylum seeker health | Military and veteran health  | Musculoskeletal presentations  |
| Neurological presentations         | Occupational and environmental medicine   | Older persons' health        | Pain management                |
| Palliative care                    | Pregnancy and reproductive health         | Research in general practice | Respiratory health             |
| Sexual health and gender diversity | Travel medicine                           | Women's health               |                                |

#### A quick search for all users

At the very bottom of the home page, is the Curriculum and Syllabus Quick Search which remains for all users - training or not. Clicking on these links will take you pre-set search results of *gplearning* content that have been tagged with a keyword from the curriculum and syllabus.

| Curriculum and Syllabus Quick Search 💙                                                                                                    |  |  |  |
|----------------------------------------------------------------------------------------------------|--|--|--|
| Click on the links below to open a pre-set search result of all courses that have been tagged with search terms from the curriculum and syllabus and are available to you.                                                                                                    |  |  |  |
| Core Units                                                                                                    |  |  |  |
| Domain 1: Communication skills and the patient-doctor relationship   Domain 2: Applied professional knowledge and skills   Domain 3: Population health and the context of general practice   Domain 4: Professional and ethical role   Domain 5: Organisational and legal dimensions   Aboriginal and Torres Strait Islander health   Rural health |  |  |  |
| Contextual Units                                                                                                    |  |  |  |
| Abuse and violence   Addiction medicine   Cardiovascular health   Child and youth health                                                                                                    |  |  |  |
| Dermatological presentations   Disability care   Disaster health   Doctors' health                                                                                                    |  |  |  |
| Ear, nose, throat and oral health   Education in general practice   Emergency medicine   Endocrine and metabolic health   Eye presentations                                                                                                    |  |  |  |
| Gastrointestinal health   Haematological presentations   Infectious diseases   Integrative medicine   Justice system health   Kidney and urinary health                                                                                                    |  |  |  |
| Men's health   Mental health   Migrant, refugee and asylum seeker health   Military and veteran health   Musculoskeletal presentations                                                                                                    |  |  |  |
| Neurological presentations   Occupational and environmental medicine   Older persons' health                                                                                                    |  |  |  |
| Pain management   Palliative care   Pregnancy and reproductive health                                                                                                    |  |  |  |
| Research in general practice   Respiratory health   Sexual health and gender diversity   Travel medicine   Women's health                                                                                                    |  |  |  |

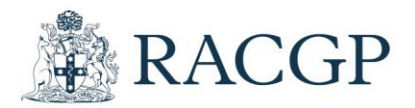

#### Inside the learner journeys

The learner journey content varies from course to course. However, all of them will have links to recommended *gplearning* courses, links to external content, *gplearning* instructions, *gplearning* contact information and an opportunity to provide feedback. Below is a screenshot of the opening page of the 'Pre-GPT1' learner journey course.

| LMS Dashboard Course Home Course Too                      | ls v                                                                                                    |                                                                                                    |                                                                      |
|-----------------------------------------------------------|----------------------------------------------------------------------------------------------------|----------------------------------------------------------------------------------------------------|----------------------------------------------------------------------|
| Pre-GPT1                                                  |                                                                                                    | Ē                                                                                                   |                                                                      |
| Announcements v<br>There are no announcements to display. |                                                                                                    |                                                                                                    |                                                                      |
| Plan your learning                                        | Guiding instruments v<br>The RACGP AGPT is a comprehensive edu<br>framework. The educational framework ar<br>Select each item to learn more.                       | cation program groun<br>ad its three guiding ed                                                     | ded in the RACGP educational<br>ucational instruments.               |
|                                                           | Progreselve capability Currico<br>profile                                                                                                    | ulum and syllabus                                                                                   | Education policies and standards                                     |
| gplearning courses                                        | statement of the RACGP's view view<br>to general practice training through to<br>By defining the capabilities and comp<br>practice training, the Profile is a bend | of the capabilities of a<br>o post-Fellowship.<br>etencies required at fo<br>hmark for professional | n Australian GP from entry<br>our milestones of general<br>practice. |
| 0% 0 of 2 Modules Completed                               | gplearning instructions v<br>Select each item to learn more.                                                                                                    |                                                                                                    |                                                                      |
|                                                           | Finding enrolled courses Self en                                                                                                    | rolling in courses                                                                                  | Curriculum and Syllabus resources                                    |
| External resources                                        | There are two ways you can find cour<br>have been automatically enrolled in. (                                                                                     | ses that you have prev<br>On the <i>gplearning</i> hom                                              | viously self-enrolled in or<br>repage or LMS Dashboard:              |
| 0% 0 of 1 Modules Completed                               | Search for the course using     Locate the course in the 'C     Click on the 'waffie' icon at the top of                                                           | g the 'waffle' icon at th<br>Courses I'm enrolled in'<br>I the <i>gplearning</i> homes              | ie top, or<br>' section.<br>page to quickly find and                 |
|                                                           | RACGP galarring                                                                                                    | -                                                                                                   | → <b>≣</b> ; ∂ ( <b>"</b>                                            |
| Feedback                                                  | In the 'Courses I'm enrolled in' section<br>CPD, etc. All your enrolled courses wi<br>also be found in other relevant tabs.                                        | n, you will see differen<br>il appear under the All                                                 | t tabs, e.g., All, gplearning<br>I tab. These courses can            |
| 0% 0 of 1 Modules Completed                               | Courses I'm enrolled in All gplearning CPD Training Progra                                                                                                    | ns Training Related                                                                                 |                                                                      |
| Single Profile Widget V                                   | You've been enrolled in new cou                                                                                                    | rses.                                                                                               | 4                                                                    |

We hope these changes help your learning experience on *gplearning*. Keep a look out for even more additions over the next few months.

Have a wonderful year!